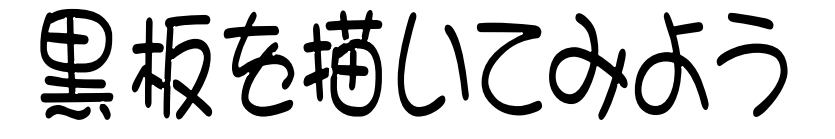

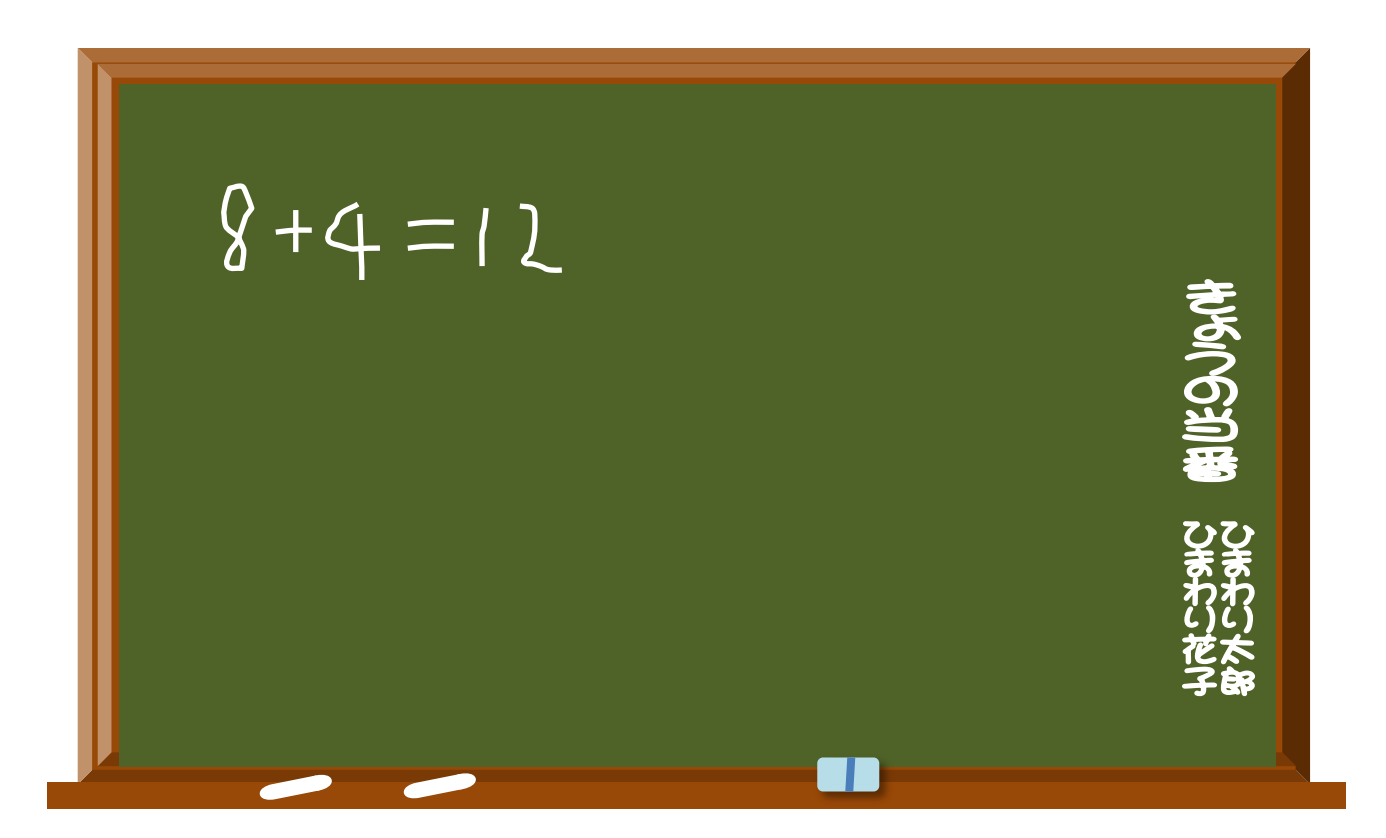

挿入→図形→基本図形の額縁→横長の図形を描く→左上の期入りハンドルを左に操作 (額縁の外枠を調整)→図を選択→塗りつぶしで濃い茶色を選択→図を選択→同じものを もい1個コピーで作る→少し縮小して元の四角へ重ねる→挿入→図→四角形を選択→枠 内へ四角形を描く→枠なし→塗りつぶしから濃いグリーン色を選択→黒板の下部へ長方形 を描き枠と同じ茶色で塗りつぶす→文字類はワードアートで作成→大きさ、位置を調整し貼 り付ける